附件2

## 考生报名流程与操作说明

一、实践课程考核报名

1、登录或注册

网址:<u>https://nfyk.moycp.com/</u>,登录个人账号,未注册的考生需注册账号,按要求填写个人信息。

2、点击《实践考核报名》——去报名

| <b>前方臣</b><br>自学考 | 医科大学<br>试实践考核系统 | 博學篤       | 行 尚德濟世 |      |  |
|-------------------|-----------------|-----------|--------|------|--|
|                   |                 | 南方医科学考试实践 | 大学考核系统 |      |  |
| 实践考核报名            | 实践培训报名          | 论文提交评审    | 通知公告   | 更多 🛙 |  |

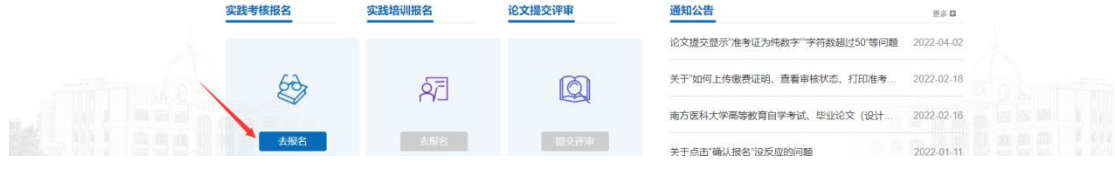

3、阅读考试须知——下一步

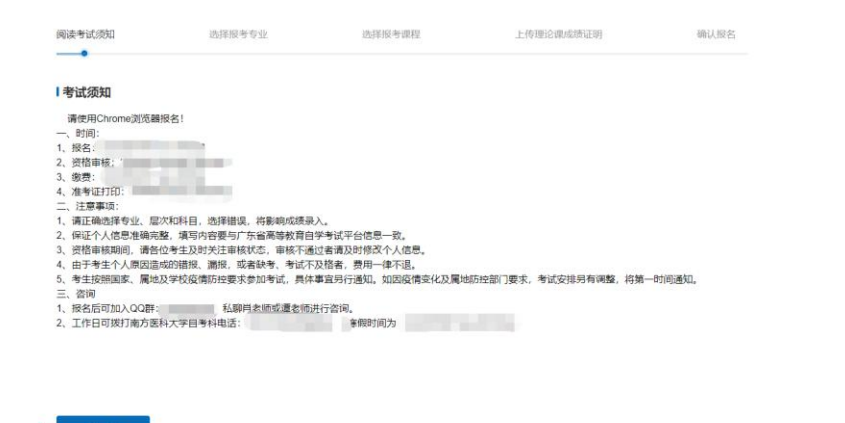

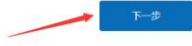

4、选择报考专业(注意区分本科和专科),填写准考证号

| 阅读考试须知            | 西择报考专业<br>● | 选择报考课程 | 上传理论课成绩证明 | 确认报名 |
|-------------------|-------------|--------|-----------|------|
| 选择报考专业            |             |        |           |      |
| 选择专业 请选择专业        | ~           |        |           |      |
| 准考证号 请填写本人自考理论考试准 | 参证号         |        |           |      |

5、选择报考课程

| 阅读考试须知                                    | 选择报考专业      | 选择报考课程 | 上传理论课成绩证明 | 确认报名 |
|-------------------------------------------|-------------|--------|-----------|------|
| 1,442,4232,1810                           | •           |        |           |      |
| 也 控 按 按 按 定 定 定 定 定 定 定 定 定 定 定 定 定 定 定 定 |             |        |           |      |
| □ 毕业论文                                    | □ 护理学本科临床实习 | •      |           |      |
|                                           |             |        |           |      |
| 上一步                                       | 下一步         |        |           |      |

6、上传《广东省高等教育自学考试考生信息简表》(图片格式),考生需要登录 广东省自学考试管理系统 https://www.eeagd.edu.cn/selfec/自行下载

| 阅读考试须知<br>●                     | 选择报考专业           | 选择报考课程        | 上传理论课成绩证明 | 确认报名 |
|---------------------------------|------------------|---------------|-----------|------|
| ▶上传理论课成绩证明材料①                   | )/3              |               |           |      |
| +                               |                  |               |           |      |
| <b> 上传说明</b><br>请在广东省自学考试系统下载本人 | 《广东省高等教育自学考试考生信息 | 1简表》,并上传图片格式。 |           |      |
|                                 |                  |               |           |      |

7、核对报考信息是否有误

上一步

| 阅读考试须知        | 选择报考专业            | 选择报考课程 | 上传理论课成绩证明 | 确认报名 |
|---------------|-------------------|--------|-----------|------|
| •             | •                 | •      | •         | •    |
|               | 本信息               |        |           |      |
| 2             | 名 111             |        |           |      |
| 19            | :50               |        |           |      |
| 身份证           | 3                 |        |           |      |
| 手机            | -B-               |        |           |      |
| 00            | 号                 |        |           |      |
| 一去小店白         |                   |        |           |      |
| <b>至亚</b> 倡密  |                   |        |           |      |
| 专业名称 护理学 (本科) | 准考证号 102020202020 | 020    |           |      |
| 课程信息          |                   |        |           |      |
| 科目名称 毕业论文     |                   |        |           |      |
|               |                   |        |           |      |
|               |                   |        |           |      |
| 工一步           | 朝认报告              |        |           |      |
|               |                   |        |           |      |

7、规定时间内查看资格审核状态,初审通过即可缴费,初审不通过需重新报名

| 个人中心 账号密码                                          | 报考记录 论文管理                        | 图 培训记录          |            |                          |       |
|----------------------------------------------------|----------------------------------|-----------------|------------|--------------------------|-------|
| I报考记录                                              |                                  |                 |            |                          |       |
| 2022春季 (#20<br>专业名称 护理学(本科)<br>准考证号 10202020202020 | 2022年年<br>护理学 (本科)<br>科目<br>単出治文 | 实习/工作证明<br>无篇上传 | 状态<br>初审通过 | 批量上传敏费证明<br>操作<br>上传敏费证明 |       |
|                                                    |                                  |                 |            |                          |       |
|                                                    |                                  |                 |            |                          |       |
|                                                    |                                  |                 |            |                          |       |
|                                                    |                                  |                 |            |                          | 0.0   |
| 人中心 账号密码 报考                                        | 记录论文管理                           | 培训记录            |            |                          |       |
| 记录                                                 |                                  |                 |            |                          |       |
| 22春季 修改准考证号                                        | 2022春季<br>护理学 (大科)               |                 |            | 批量上传缴费证明                 |       |
| 名称 护理学 (本科)                                        | 科目                               | 实习/工作证明         | 状态         | 操作                       |       |
|                                                    | 毕业论文                             | 无需上传            | 初审通过       | 上传缴费证明                   |       |
|                                                    | 护理学本科临床实习                        | 待上传             | 初审不通过 🛿    | 重新报名 上传实习证明              |       |
|                                                    |                                  |                 |            | N                        |       |
|                                                    |                                  |                 |            |                          |       |
|                                                    |                                  |                 |            |                          |       |
|                                                    |                                  |                 |            |                          |       |
|                                                    |                                  |                 |            |                          |       |
|                                                    |                                  |                 |            |                          | a g i |

## 二、实践课程培训报名

1、报考本期实践课程培训的考生,需先报名实践课程考试。若初审不通过,该 条培训报名作废,需重新报名。

2、点击《实践课程培训》——去报名,报名程序参照实践课程考核报名。

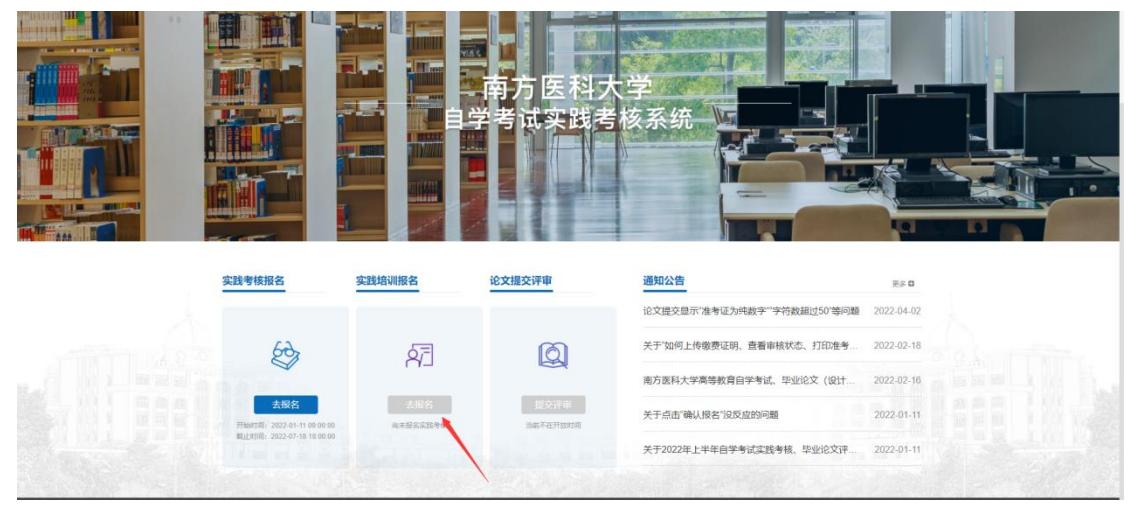